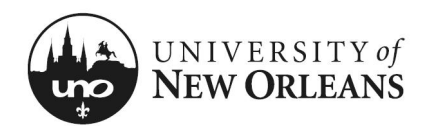

## **PI Review Costing Allocations & Grant**

#### **To View Costing Allocations (for Compensation)**

The purpose of this document is to get the PI acclimated with their compensation allocations and accessing their award grant(s) in Workday. This document may be used in conjunction with other training materials; however, it is for information and view purposes **only**.

**NOTE:** The screenshots are based on the PI view. A business manager may use these directions but their screenshots will be slightly different, otherwise this document can be used by business manager to fine costing allocations.

- 1. Navigate to **Workday**
- 2. Click on user profile pic or icon; then, click, "View Profile"
- 3. A new screen will appear
- 4. On left side of the screen in blue area, click on "**Pay**" (you may have to scroll down to see option)
- 5. A new screen will appear with a Costing Allocations tab
- 6. Click tab

**NOTE:** An employee may not have any current or future allocations. To view all costing allocations including historical, go to page 3 of this document.

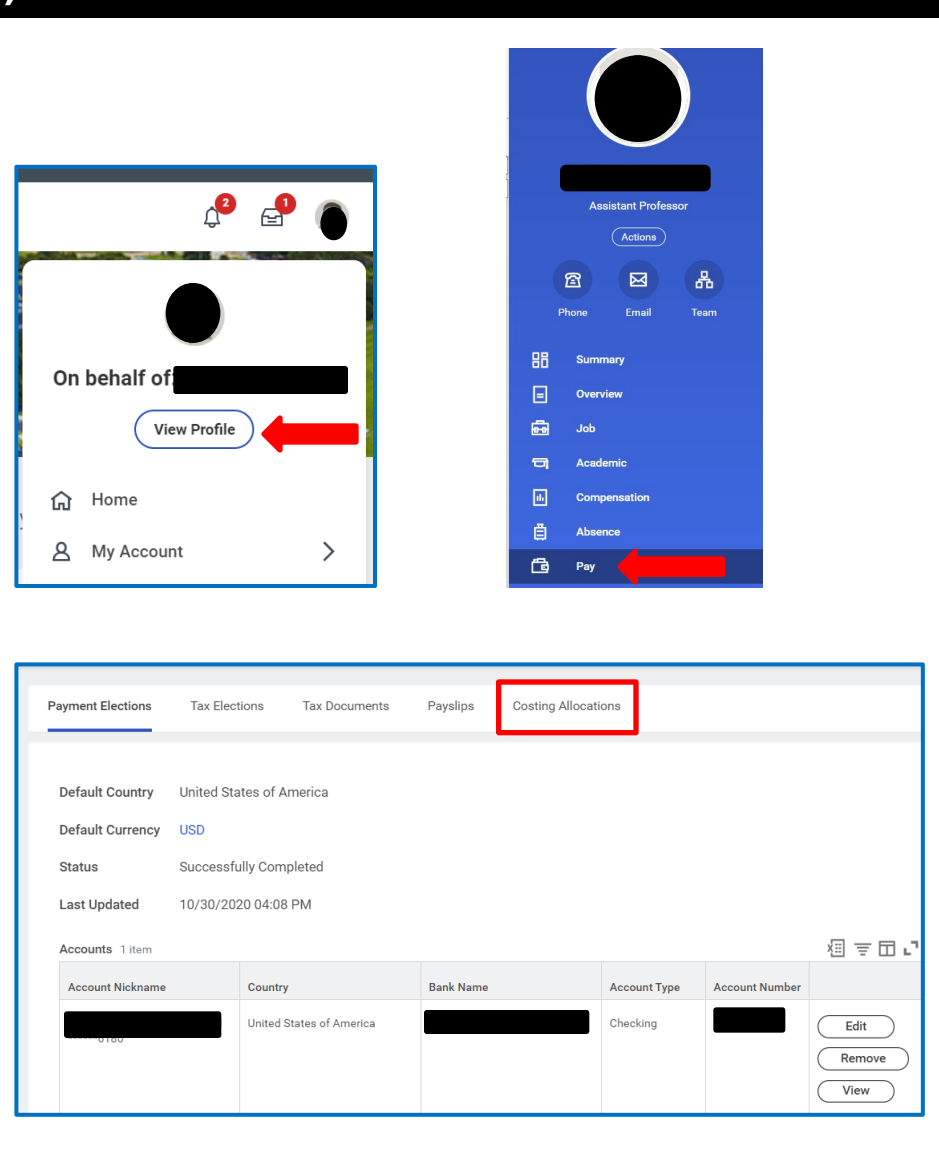

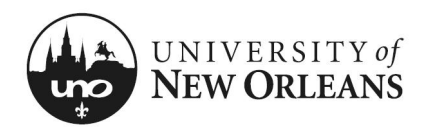

#### **Default Organizational Assignments**

A new screen is displayed with **Current and Future Costing Allocations** table.

Scroll left to right at the bottom of the table to view all columns

- 1. **Start Date** Date allocation started (can be hire or start date)
- 2. End Date Date allocation ended
- 3. Costing Allocation Level Worker Position
- 4. Position This is your job title with position number
- 5. Costing Company University of New Orleans
- 6. **Costing (As of Start Date)** These are the assigned Worktags from where your salary is paid
  - a. Cost Center Department/Institute
  - **Function** Job function (e.g., Academic Support, Research, Clinical Research, Equipment, Institutional Support, Instruction, Public Service, R&D Research, Training)
  - c. **Fund** Funding source (where the funds are coming from)
  - d. Worker Location University of New Orleans
- 7. **Distribution Percent** Percentage of work time allocated to each job function or assignment

| ment Election: | s Ta        | ax Elections Tax Docur   | ments Payslips Costing                      | g Allocations             |                                                             |                      |
|----------------|-------------|--------------------------|---------------------------------------------|---------------------------|-------------------------------------------------------------|----------------------|
|                |             |                          |                                             |                           |                                                             |                      |
| > Default      | Organ       | izational Assignmen      | its                                         |                           |                                                             |                      |
|                |             |                          |                                             |                           |                                                             |                      |
| urrent and Fut | ure Costin  | g Allocations 2 items    |                                             |                           |                                                             | ﷺ ≡ ୷ ୮ ▦            |
| Start Date     | End<br>Date | Costing Allocation Level | Position                                    | Costing Company           | Costing (As of Start Date)                                  | Distribution Percent |
| 08/16/2016     |             | Worker Position          | PO <b>litication</b> stant Professor -<br>s | University of New Orleans | Cost Center: 5700300000<br>Chemistry                        | 75.00%               |
|                |             |                          |                                             |                           | Function: FNC009 Instruction<br>Fund: FND019 Operating Fund |                      |
|                |             |                          |                                             |                           | <ul> <li>Location: University of New<br/>Orleans</li> </ul> |                      |
|                |             |                          |                                             | University of New Orleans | Cost Center: 5700301000<br>Chemistry - Organized Research   | 25.00%               |
|                |             |                          |                                             |                           | Function: FNC016 Research                                   |                      |
|                |             |                          |                                             |                           | Fund: FND019 Operating Fund                                 |                      |
|                |             |                          |                                             |                           | Location: University of New                                 |                      |

In the illustration above, the employee work time is distributed "75%" instruction (or teaching) and "25%" on research.

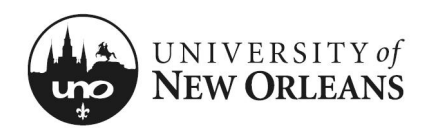

### View All Costing Allocations for Worker

To view all or historical costing allocations, click **View All Costing Allocations** button.

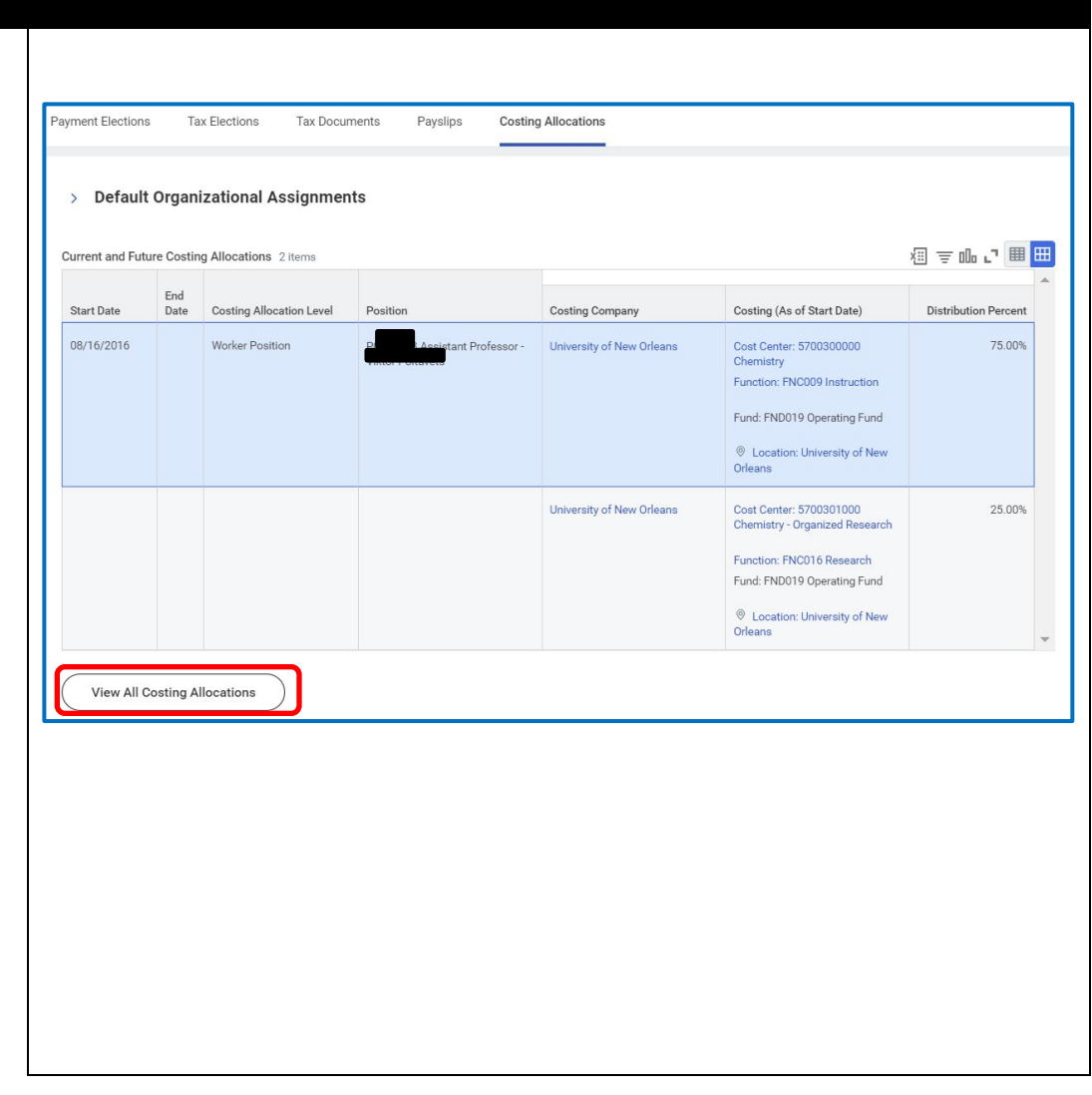

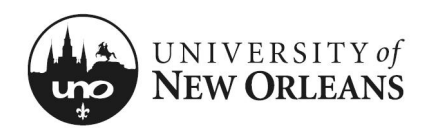

#### View All Costing Allocations for Worker

All employee costing allocations will be displayed.

If you are paid salary from a grant, you will see the **Grant ID** and title in the **Costing (As of Start Date)** (column).

NOTE: If your costing/worktags are incorrect, please reach out to your college or department business manager as soon as possible. A correction with the Payroll Department will need to be initiated.

- You may have an **Earning** (column) in the table, this is determined by activity pay (e.g., supplemental pay)
  - Not everyone has this column
- Depending on your position, you may see **Position Restrictions** (column)
  - Not everyone has this column

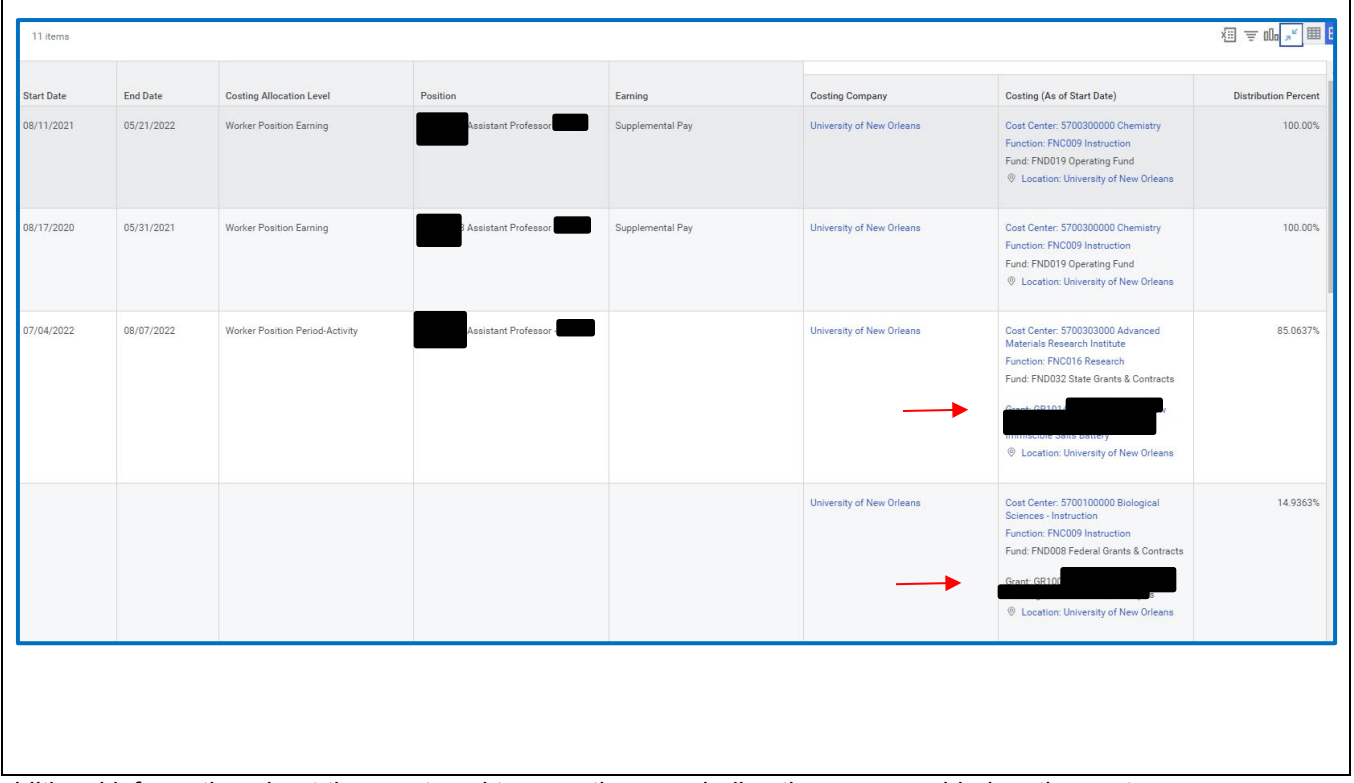

If you are paid on a grant and would like to see additional information about the grant worktags, or the award, directions are provided on the next pages.

Save the grant numbers from your costing allocation before you move to the next pages.

**Tip**: On the Workday tab you can right click and select duplicate tab. This will let you keep the costing allocation page open and look up grant information at the same time.

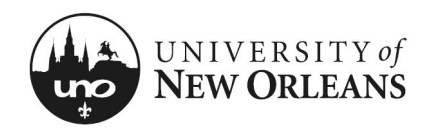

#### To view grant(s) on an award

- 1. In the search bar at the top of the page type: "View Grant"
- 2. Click enter
- 3. New screen will appear with Tasks and Reports
- 4. Select, View Grant Report
- 5. New screen will appear to enter or select grant
- 6. In **Grant** search field, you may type in your grant ID number for the award or select **All Grants**, and choose the grant you want to review

| Q view grant                             | $\otimes$ |
|------------------------------------------|-----------|
|                                          |           |
| Tasks and Reports                        |           |
| View Grant                               |           |
| Report                                   |           |
| View Grant Hierarchy                     |           |
| Report                                   |           |
| Grant View Award Plans for Company - ULS |           |
| D                                        |           |

| Grant * | ≔ |  |
|---------|---|--|
|         |   |  |
|         |   |  |

| Grant * | Search       | : | = |
|---------|--------------|---|---|
|         | ← All Grants |   |   |
|         | GR100        | - | • |
|         | GR10         |   |   |
| C C     | GR1          |   |   |
|         | GR10         | 3 |   |

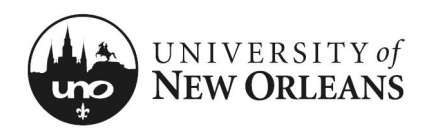

## **PI Review Costing Allocations & Grant**

#### **Grant Details**

A new screen will appear.

#### Details (tab)

- 1. **Grant Name** Grant title or name
- 2. **Grant ID** Unique number assigned to your award grant used for spending (Previously known as a speedkey)
- 3. Include Grant ID in Name Yes (Disregard)
- 4. Inactive No (This is the grant's status in WD system)
- 5. **Include in** Worktags assigned at hierarchy level for grant: department/institute, funding source, and grant reimbursement type (fixed price or cost reimbursable)
- 6. Exempt from Reprocess Award Costs No (Disregard)
- 7. **Usages** 1 (or can be any number)
  - a. This number represents the award(s) associated with the grant
  - b. Click hyperlinked number

|                                         |                                                                                                    |                                                                                                    | Usages 1                                                                                                    |
|-----------------------------------------|----------------------------------------------------------------------------------------------------|----------------------------------------------------------------------------------------------------|----------------------------------------------------------------------------------------------------|
| GR101189                                |                                                                                                    |                                                                                                    | <b>—</b>                                                                                                    |
| Yes                                     |                                                                                                    |                                                                                                    |                                                                                                    |
| No                                      |                                                                                                    |                                                                                                    |                                                                                                    |
| GRH1011 Advanced Materials Research Ins |                                                                                                    |                                                                                                    |                                                                                                    |
| GRH1104 UNO - Private                   |                                                                                                    |                                                                                                    |                                                                                                    |
| GRH1201 UNO - Fixed Price               |                                                                                                    |                                                                                                    |                                                                                                    |
| ward Costs No                           |                                                                                                    |                                                                                                    |                                                                                                    |
|                                         |                                                                                                    |                                                                                                    |                                                                                                    |
|                                         |                                                                                                    |                                                                                                    |                                                                                                    |
|                                         |                                                                                                    |                                                                                                    |                                                                                                    |
|                                         | GR101189<br>Yes<br>No<br>GRH1011 Advanced Materials Reseach Ins<br>GRH104 UNO - Private<br>GRH1201 UNO - Fixed Price<br>ward Costs No | GR101189<br>Yes<br>No<br>GRH1011 Advanced Materials Reseach Ins<br>GRH1104 UNO - Private<br>GRH1201 UNO - Fixed Price<br>ward Costs No | GR101189<br>Yes<br>No<br>GRH1011 Advanced Materials Reseach Ins<br>GRH1104 UNO - Private<br>GRH1201 UNO - Fixed Price<br>ward Costs No |

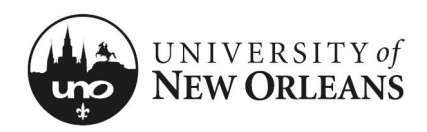

# **PI Review Costing Allocations & Grant**

### View Award

- 8. Fly-out box will appear. You will have the option to view the **Award** or **Award Line** details
  - a. Award (column) Click hyperlink for the award
  - b. You will be routed to the award **Overview** screen
    - i. Click Award Lines (tab)
    - ii. Click Award Lines (sub-tab)

| 1 Item Item     Avard     Avard                                                            <                                                                                                    | Primary       From Date       To Date         Ime       Yes       09/01/2019       02/23/2022         Usages       1         x70.00 / 77,862.00       Award Contract Dates       09/01/2019 - 02/23/2022         x40ditional Reports       Amendments       SetUp & History         Federal Award Id Number       (empty)         CFDA Number       (empty)         CFDA Description       (empty)                                                                                                    |                                                                                                    |                                                                                                    | 000                                                                                                    |                                                                                                    |                                                                              |                                                                                                    | >                                                                                                    | <                                        |
|----------------------------------------------------------------------------------------------------|----------------------------------------------------------------------------------------------------|----------------------------------------------------------------------------------------------------|----------------------------------------------------------------------------------------------------|----------------------------------------------------------------------------------------------------|----------------------------------------------------------------------------------------------------|------------------------------------------------------------------------------|----------------------------------------------------------------------------------------------------|----------------------------------------------------------------------------------------------------|------------------------------------------|
| Award       Award Line       Primary       From Date       To Date         AWARD-106       AWARD-101       ine       Yes       09/01/2019       02/23/2022         Grant Name       Usages       1       1       1       1       1         Grant Name       Usages       1       1       1       1       1       1       1       1       1       1       1       1       1       1       1       1       1       1       1       1       1       1       1       1       1       1       1       1       1       1       1       1       1       1       1       1       1       1       1       1       1       1       1       1       1       1       1       1       1       1       1       1       1       1       1       1       1       1       1       1       1       1       1       1       1       1       1       1       1       1       1       1       1       1       1       1       1       1       1       1       1       1       1       1       1       1       1       1       1       1                                                                                                    | Primary       From Date       To Date         ine       Yes       09/01/2019       02/23/2022         Usages       1         u       Variant       Variant         u       Variant       Variant         u       Award Contract Dates       09/01/2019 - 02/23/2022         u       Additional Reports       Amendments       Set Up & History         u       Additional Reports       Amendments       Set Up & History         u       Additional Reports       Amendments       Set Up & History         u       Ederal Award Id Number       (empty)         u       CFDA Description       (empty)                                                                                                    | 1 item                                                                                                    |                                                                                                    |                                                                                                    |                                                                                                    |                                                                              |                                                                                                    |                                                                                                    |                                          |
| AWARD-105       Ine       Yes       09/01/2019       02/23/2022         Grant Name       Usages 1         Grant Name       Usages 1         Grant Name       Usages 1         Grant ID       GR101189         Include Grant ID in Name       Yes         VARD-11       co         Overview       Award Lines       Plan         Award Lines       Plan       Award Tasks       Billing & Receivables       Subwards       Additional Data       Additional Reports       Amendments       Set Up & History         Summary       Sponsor       Funding Details       NSF Code Allocation       Attachments       Set Up & History       Image: Company         University of New Orleans       Award Status       Approved       Federal Award Id Number (empty)                                                                                                    | Ime     Yes     09/01/2019     02/23/2022       Usages     1       Usages     1       470.00/77/862.00     Award Contract Dates     09/01/2019 - 02/23/2022       Additional Reports     Amendments     Set Up & History       Federal Award Id Number     (empty)       CFDA Number     (empty)       CFDA Description     (empty)                                                                                                    | Award                                                                                                    |                                                                                                    | Award Line                                                                                                    |                                                                                                    | Primary                                                                      | From Date                                                                                                    | To Date                                                                                                    |                                          |
| Orant Name     Usages 1       Grant Name     Usages 1       Grant ID     GR101189       Include Grant ID in Name     Yes                                                                                                    | AT0.00 / 77,862.00 Award Contract Dates 09/01/2019 - 02/23/2022<br>Additional Reports Amendments Set Up & History<br>Federal Award Id Number (empty)<br>CFDA Number (empty)<br>CFDA Description (empty)                                                                                                    | AWARD-109                                                                                                    | _                                                                                                    | AWARD-1                                                                                                    | ine                                                                                                | Yes                                                                          | 09/01/2019                                                                                                    | 02/23/2022                                                                                                    |                                          |
| Grant Name       Usages       1         Grant ID       GR101189       Usages       1         Include Grant ID in Name       Yes       Yes         VARD-1(                                                                                                    | AVUSAGES 1<br>USAGES 1<br>AV0.00 / 77,862.00 Award Contract Dates 09/01/2019 - 02/23/2022<br>Additional Reports Amendments Set Up & History<br>Federal Award Id Number (empty)<br>CFDA Number (empty)<br>CFDA Description (empty)                                                                                                    | 03/01/2013 (10/00/11)                                                                                                    |                                                                                                    | - 9                                                                                                    |                                                                                                    |                                                                              |                                                                                                    |                                                                                                    |                                          |
| Grant Name       Usages 1         Grant ID       GR101189         Include Grant ID in Name       Yes         VARD-1(       cc         Overview       Advano       Sponsor Field Bind & Additional Data       Additional Reports       Award Contract Dates       09/01/2019-02/23/2022         Sonsor       Funding Details       NSF Code Allocation       Attachments       Additional Data       Additional Reports       Amendments       Bet Up & History         Sonsor       Funding Details       NSF Code Allocation       Attachments       Additional Reports       Amendments       Bet Up & History         Company       University of New Orleans       Award Status       Approved       Federal Award Id Number (empty)                                                                                                    | 470.00 / 77,862.00 Award Contract Dates 09/01/2019 - 02/23/2022<br>Additional Reports Amendments Set Up & History<br>Federal Award Id Number (empty)<br>CFDA Namber (empty)<br>CFDA Description (empty)                                                                                                    |                                                                                                    |                                                                                                    |                                                                                                    |                                                                                                    |                                                                              |                                                                                                    |                                                                                                    |                                          |
| Grant Name Usages 1   Grant ID GR101189   Include Grant ID in Name Yes     VARD-11 rec     Name Sponsor Fieldlities And Administration     Sponsor Fieldlities And Administration     Award Lines   Name   Sponsor Fieldlities And Administration     Sponsor Fieldlities And Administration     <                                                                                                    | LUsages 1 LUsages 1 LT LATO 00 / 77,862.00 Award Contract Dates 09/01/2019 - 02/23/2022 Additional Reports Amendments Set Up & History Federal Award Id Number (empty) CFDA Namber (empty) CFDA Description (empty)                                                                                                    |                                                                                                    |                                                                                                    |                                                                                                    |                                                                                                    |                                                                              |                                                                                                    |                                                                                                    | 11                                       |
| Grant Name Usages   Grant ID GR101189   Include Grant ID in Name Yes     VARD-1     Total   Oneor Advano     Sponsor Facilities And<br>Administration   Sponsor Facilities And<br>Administration   Sponsor Facilities And<br>Administration   Sponsor Facilities And<br>Administration   Sponsor Facilities And<br>Administration   Sponsor Facilities And<br>Administration     Sponsor Facilities And<br>Administration     Sponsor Facilities And<br>Administration <td>Usages 1 Usages 1 Usa</td> <td></td> <td></td> <td></td> <td></td> <td></td> <td></td> <td></td> <td></td> | Usages 1 Usages 1 Usa |                                                                                                    |                                                                                                    |                                                                                                    |                                                                                                    |                                                                              |                                                                                                    |                                                                                                    |                                          |
| Grant ID GR101189   Include Grant ID in Name Yes     VARD-1( rss     Sponsor Index Court rss     Sponsor Pacificities And 299,470.00 / 77,862.00     Award Contract Dates 09/01/2019-02/23/2022     Overview Award Line     Award Line Pile     Award Contract Dates 09/01/2019-02/23/2022     Sponsor Pacificities And Additional Data     Additional Reports Amendments     Summary Sponsor     Finding Details NFP Code Allocation     Award Status Approved     Pederal Award Id Number (empty)                                                                                                    | Award Contract Dates 09/01/2019 - 02/23/2022                                                                                                    | Grant Name                                                                                                    |                                                                                                    |                                                                                                    |                                                                                                    |                                                                              | Usages                                                                                                    | 3 1                                                                                                    |                                          |
| Include Grant ID in Name     Ves       Construct Dates     Op/01/2019-02/23/2022       Overview     Award Lines     Pian     Award Tasks     Billing & Receivables     Subawards     Additional Data     Additional Reports     Amendments     Set Up & History       Summary     Sponsor     Funding Details     NSF Code Allocation     Attachments     Editional Data     Additional Reports     Amendments     Set Up & History       Company     University of New Orleans     Award Status     Approved     Federal Award Id Number (empty)                                                                                                    | Award Contract Dates 09/01/2019-02/23/2022                                                                                                    | Grant ID                                                                                                    | GR101189                                                                                                    |                                                                                                    |                                                                                                    |                                                                              |                                                                                                    |                                                                                                    |                                          |
| Unclude Grant ID in Name         Yes           VARD-1(         column           Sponsor Advano         Sponsor Facilities And<br>Administration         299,470.00 / 77,862.00         Award Contract Dates         09/01/2019-02/23/2022           Overview         Award Lines         Pian         Award Tasks         Billing & Receivables         Subawards         Additional Data         Additional Reports         Amendments         Set Up & History           Summary         Sponsor         Funding Details         NSF Code Allocation         Attachments         E           Company         University of New Orleans         Award Status         Approved         Federal Award Id Number         Federal Award Id Number         Federal Award Id Number         Federal Award Id Number                                                                                                    | Avard Contract Dates 09/01/2019-02/23/2022                                                                                                    |                                                                                                    |                                                                                                    |                                                                                                    |                                                                                                    |                                                                              |                                                                                                    |                                                                                                    |                                          |
| VARD-1(     ccc       Universe     Advance     Spenser Direct Dost /<br>Spenser Facilities And<br>Administration     299,470.00 / 77,862.00     Award Contract Dates     09/01/2019-02/23/2022       Overview     Award Lines     Pian     Award Tasks     Billing & Receivables     Subawards     Additional Data     Additional Reports     Amendments     Set Up & History       Summary     Sponsor     Funding Details     NSF Code Allocation     Attachments     Approved     Federal Award Id Number (empty)                                                                                                    | Avard Contract Dates 09/01/2019-02/23/2022                                                                                                    | Include Grant ID in Nam                                                                                                    | Yes                                                                                                    |                                                                                                    |                                                                                                    |                                                                              |                                                                                                    |                                                                                                    |                                          |
| VARD-1(         Data           unsor         Advano         Sponsor Direct Dost /<br>Sponsor Facilities And<br>Administration         299,470.00 / 77,862.00         Award Contract Dates         09/01/2019-02/23/2022           Overview         Award Linkes         Plan         Award Tasks         Billing & Receivables         Subawards         Additional Data         Additional Reports         Amendments         Set Up & History           Summary         Sponsor         Funding Details         NSF Code Allocation         Attachments         Set Up & History         Company           University of New Orleans         Award Status         Approved         Federal Award Id Number         Federal Award Id Number                                                                                                    | AVATO. 00 / 777,862.00 Award Contract Dates 09/01/2019 - 02/23/2022 Additional Reports Amendments Set Up & History Federal Award Id Number (empty) CFDA Number (empty) CFDA Description (empty)                                                                                                    |                                                                                                    |                                                                                                    |                                                                                                    |                                                                                                    |                                                                              |                                                                                                    |                                                                                                    |                                          |
| Immor     Advance     Spensor Direct Cost /<br>Spensor Facilities And<br>Administration     299,470.00 / 77,862.00     Award Contract Dates     09/01/2019-02/23/2022       Overview     Award Lines     Plan     Award Tasks     Billing & Receivables     Subawards     Additional Data     Additional Reports     Amendments     Set Up & History       Summary     Spensor     Finding Details     NSF Code Allocation     Attachments       Company     University of New Orleans     Award Status     Approved     Federal Award Id Number (empty)                                                                                                    | A470.00 / 777.862.00 Award Contract Dates 09/01/2019 - 02/23/2022<br>Additional Reports Amendments Set Up & History Federal Award Id Number (empty) CFDA Number (empty) CFDA Description (empty)                                                                                                    | /ARD-10                                                                                                    |                                                                                                    |                                                                                                    |                                                                                                    |                                                                              |                                                                                                    |                                                                                                    |                                          |
| Award Lines     Plan     Award Tasks     Billing & Receivables     Subawards     Additional Data     Additional Reports     Amendments     Set Up & History       Summary     Sponsor     Funding Details     NSF Code Allocation     Attachments     Additional Data     Additional Reports     Amendments     Set Up & History     Employee       Company     University of New Orleans     Award Status     Approved     Federal Award Id Number (empty)                                                                                                    | AV0.00/77.862.00 Award Contract Dates 09/01/2019-02/23/2022 Additional Reports Amendments Set Up & History Federal Award Id Number (empty) CFDA Number (empty) CFDA Description (empty)                                                                                                    |                                                                                                    |                                                                                                    |                                                                                                    |                                                                                                    |                                                                              |                                                                                                    |                                                                                                    |                                          |
| Sponsor Facilities And<br>Administration       Overview     Award Lines       Plan     Award Tasks       Billing & Receivables     Subawards       Additional Data     Additional Reports       Amendments     Set Up & History       Summary     Sponsor       Funding Details     NSF Code Allocation       Attachments     Environments       Company     University of New Orleans       Award Status     Approved       Federal Award Id Number     (empty)                                                                                                    | Additional Reports Amendments Set Up & History Federal Award Id Number (empty) CFDA Number (empty) CFDA Description (empty)                                                                                                    |                                                                                                    |                                                                                                    |                                                                                                    |                                                                                                    |                                                                              |                                                                                                    |                                                                                                    |                                          |
| Overview         Award Lines         Plan         Award Tasks         Billing & Receivables         Subawards         Additional Data         Additional Reports         Amendments         Set Up & History           Summary         Sponsor         Funding Details         NSF Code Allocation         Attachments         E           Company         University of New Orleans         Award Status         Approved         Federal Award Id Number         (empty)                                                                                                    | Additional Reports Amendments Set Up & History  Federal Award Id Number (empty)  CFDA Number (empty)  CFDA Description (empty)                                                                                                    | nsor Advano                                                                                                    |                                                                                                    | Sponsor Direct Cost / 299,470.00 /                                                                                                    | / 77,862.00                                                                                        | Award                                                                        | d Contract Dates                                                                                                | 09/01/2019 - 02/23/2022                                                                                                    |                                          |
| Overview         Award Lines         Plan         Award Tasks         Billing & Receivables         Subawards         Additional Data         Additional Reports         Amendments         Set Up & History           Summary         Sponsor         Funding Details         NSF Code Allocation         Attachments         Set Up & History           Company         University of New Orleans         Award Status         Approved         Federal Award Id Number         (empty)                                                                                                    | a Additional Reports Amendments Set Up & History  Federal Award Id Number (empty)  CFDA Number (empty)  CFDA Description (empty)                                                                                                    | nsor Advano                                                                                                    |                                                                                                    | Sponsor Direct Cost / 299,470.00 /<br>Sponsor Facilities And<br>Administration                                                                                                    | / 77,862.00                                                                                        | Award                                                                        | d Contract Dates                                                                                                | 09/01/2019 - 02/23/2022                                                                                                    |                                          |
| Overview         Award Lines         Plan         Award Tasks         Billing & Receivables         Subawards         Additional Data         Additional Reports         Amendments         Set Up & History           Summary         Sponsor         Funding Details         NSF Code Allocation         Attachments         Attachments         Company         University of New Orleans         Award Status         Approved         Federal Award Id Number         (empty)                                                                                                    | Additional Reports Amendments Set Up & History Federal Award Id Number (empty) CFDA Number (empty) CFDA Description (empty)                                                                                                    | nsor Advano                                                                                                    |                                                                                                    | Sponsor Direct Cost / 299,470.00 /<br>Sponsor Facilities And<br>Administration                                                                                                    | / 77,862.00                                                                                        | Award                                                                        | d Contract Dates                                                                                                | 09/01/2019 - 02/23/2022                                                                                                    |                                          |
| Sponsor         Funding Details         NSF Code Allocation         Attachments           Company         University of New Orleans         Award Status         Approved         Federal Award Id Number         (empty)                                                                                                    | Federal Award Id Number     (empty)       CFDA Number     (empty)       CFDA Description     (empty)                                                                                                    | nsor Advano                                                                                                    |                                                                                                    | Sponsor Direct Cost / 299,470.00 /<br>Sponsor Facilities And<br>Administration                                                                                                    | / 77,862.00                                                                                        | Award                                                                        | d Contract Dates                                                                                                | 09/01/2019 - 02/23/2022                                                                                                    |                                          |
| Company University of New Orleans Award Status Approved Federal Award Id Number (empty)                                                                                                    | Federal Award Id Number     (empty)       CFDA Number     (empty)       CFDA Description     (empty)                                                                                                    | nsor Advano<br>Overview Award Lines Plan                                                                                                    | Award Tasks Billing & Receiv                                                                                                    | Sponsor Direct Cost / 299,470.00 /<br>Sponsor Facilities And<br>Administration                                                                                                    | / 77,862.00<br>dditional Reports Amendmen                                                          | Awaro                                                                        | d Contract Dates                                                                                                | 09/01/2019 - 02/23/2022                                                                                                    |                                          |
| Company University of New Orleans Award Status Approved Federal Award Id Number (empty)                                                                                                    | Federal Award Id Number     (empty)       CFDA Number     (empty)       CFDA Description     (empty)                                                                                                    | nsor Advano Overview Award Lines Plan Commany Sponsor Funding D                                                                                                    | Award Tasks Billing & Receiv                                                                                                    | Sponsor Direct Cost / 299,470.00 /<br>Sponsor Facilities And<br>Administration albes Subawards Additional Data Ar<br>Atlachments                                                                                                    | / 77,862.00<br>dditional Reports Amendmen                                                          | Award                                                                        | d Contract Dates                                                                                                | 09/01/2019 - 02/23/2022                                                                                                    |                                          |
|                                                                                                    | CFDA Number (empty)<br>CFDA Description (empty)                                                                                                    | nsor Advano Deenview Award Lines Plan The Sponsor Funding D                                                                                                    | Award Tasks Billing & Receiv<br>tails NSF Code Allocation                                                                                | Sponsor Direct Cost / 299,470.00 /<br>Sponsor Facilities And<br>Administration available Subawards Additional Data Ar<br>Atlachments                                                                                                    | / 77,862.00<br>dditional Reports Amendmen                                                          | Award                                                                        | d Contract Dates                                                                                                | 09/01/2019 - 02/23/2022                                                                                                    |                                          |
| Name UNO-F Version 1 CFDA Number (empty)                                                                                                    | CFDA Description (empty)                                                                                                    | nsor Advano Drenview Award Lines Plan Dummary Sponsor Funding D Company Universi                                                                                                    | Award Tasks Billing & Receiv<br>tails NSF Code Allocation<br>ry of New Orleans                                                           | Sponsor Direct Cost / 299,470.00 / Sponsor Facilities And Administration ables Subawards Additional Data A Attachments Award Status Approved                                                                                                    | / 77,862.00<br>dditional Reports Amendmen                                                          | Award<br>Its Set Up<br>Federa                                                | d Contract Dates                                                                                                | 09/01/2019 - 02/23/2022<br>(empty)                                                                                                    |                                          |
| Version Status Award In Effect CFDA Description (empty)                                                                                                    |                                                                                                    | nsor Advano Deenview Award Lines Plan Bummary Sponsor Funding D Company Univers Name UNCOT                                                                                                    | Award Tasks Billing & Receiv<br>tails NSF Code Allocation<br>ry of New Orleans                                                           | Sponsor Direct Cost / 299,470.00 / Sponsor Facilities And Administration and Administration and Administration Additional Data Additional Data | / 77,862.00<br>dditional Reports Amendmen                                                          | Award<br>Its Set Up<br>Federa<br>CFDA 1                                      | d Contract Dates                                                                                                | 09/01/2019 - 02/23/2022<br>(empty)<br>(empty)                                                                                                    |                                          |
| Award Lifeering Status Ocean 1 item (3) 🐨 (1) 🚛 🛄 Institutional Id CON                                                                                                    | A THE INSTITUTIONAL INSTITUTIONAL INSTITUTI INSTITUTI INSTITUTI INSTITUTIONAL INSTITUTIONAL INSTITUTIONAL INSTITUT | nsor Advano<br>Drenview Award Lines Plan<br>Summary Sponsor Funding D<br>Company University<br>Name UNOF                                                                                                    | Award Taska Billing & Receiv<br>tails NSF Code Allocation<br>ty of New Orleans                                                           | Sponsor Direct Cost / 299,470.00 /<br>Sponsor Facilities And<br>Administration Additional Data A<br>Attachments                                                                                                    | / 77,862.00<br>dditional Reports Amendmen                                                          | Award<br>Its Set Up<br>Federa<br>CFDA N<br>CFDA I                            | d Contract Dates                                                                                                | 09/01/2019 - 02/23/2022<br>(empty)<br>(empty)<br>(empty)                                                                                                    |                                          |
| Award Linecycle status Open Seasan Award Defense (michu) Billing Schedule Billing Schedule Schedule Status Organizations for Award Cost Center 5700303000 Adva                                                                                                    | Schedule Status   Organizations for Award Cost Center: 5700303000 Advanced Materi                                                                                                    | nsor Advano Drenview Award Lines Plan Demmary Sponsor Funding D Company Univers Name UNOF Description                                                                                                    | Award Taska Billing & Receiv<br>tails NSF Code Allocation<br>ty of New Orleans                                                           | Sponsor Direct Cost / 299,470.00 /<br>Sponsor Facilities And<br>Administration Additional Data A<br>Attachments                                                                                                    | / 77,862.00<br>ddtional Reports Amendmen                                                           | Award<br>tts Set Up<br>Federa<br>CFDA I<br>CFDA I                            | d Contract Dates                                                                                                | 09/01/2019 - 02/23/2022<br>(empty)<br>(empty)<br>(empty)<br>CON                                                                                                    |                                          |
| Approved manu neteretine (empxy) Research Institute Research Institute BILLING_SCHEDULE3-115 Approved Function: FNC016 Research                                                                                                    |                                                                                                    | nsar Advano Drenvlew Award Lines Plan Dummary Sponsor Funding D Dompany Univers Yame UNOF Description Wward Lifecycle Status Open                                                                                              | Award Taska Billing & Receiv<br>tails NSF Code Allocation<br>ty of New Orleans                                                           | Sponsor Direct Coat /<br>Sponsor Faeillities And<br>Administration 299,470.00 /<br>Administration Additional Data A<br>Attachments Additional Data A<br>Attachments Approved<br>Version 1<br>Version Status Award In Effect<br>1 Item<br>Billing Schedule                                                                                                    | / 77,862.00<br>ddtional Reports Amendmen                                                           | Award<br>Award<br>Federa<br>CFDA I<br>CFDA I<br>Institut                     | i Contract Dates                                                                                                | 09/01/2019 - 02/23/2022<br>(empty)<br>(empty)<br>(empty)<br>CON                                                                                                    | ) Advanced Mat                           |
| Award Date 09/01/2019 Found: FN0008 Federal Grants 8                                                                                                    | Approved Function: FNC016 Research                                                                                                    | nsor Advano Drenview Award Lines Plan Drenview Sponsor Funding D Company Univers Yame UNOF Description Kward Lifecycle Status Open Sponsor Award Reference (empty) tumber                                                      | Award Taska Billing & Receiv<br>talls NSF Code Allocation<br>ty of New Orleans                                                           | Sponsor Direct Cost /<br>Sponsor Faeillities And<br>Administration 299,470.00 /<br>Administration Additional Data A<br>Attachments Additional Data A<br>Attachments Approved<br>Version Status Approved<br>Version Status Award In Effect<br>1.item<br>Billing Schedule<br>BILLING, SCHEDULE 3-115                                                                                                    | / 77,862.00<br>ddtional Reports Amendmen                                                           | Award<br>tts Set Up<br>Federa<br>CFDA I<br>CFDA I<br>Institut<br>A Organi:   | d Contract Dates                                                                                                | 09/01/2019 - 02/23/2022<br>(empty)<br>(empty)<br>(empty)<br>CON<br>Cost Center: 570030300<br>Research Institute<br>Function: FR0016 Resea                              | ) Advanced Mat                           |
| Sponsor Award Reference (empty) Billing Schedule Billing Schedule Status Cost Center: 5700303000 Adver                                                                                                    | Schedule Status Organizations for Award Cost Center: 5700303000 Advanced Materia                                                                                                    | nsor Advano<br>Dvervlew Award Lines Plan<br>Bammary Sponsor Funding D<br>Company Univers<br>Name UNOF<br>Description                                                                                                    | Award Taska Billing & Receiv<br>tails NSF Code Allocation<br>ty of New Orleans                                                           | Sponsor Direct Cost / 299,470.00 /<br>Sponsor Facilities And<br>Administration Additional Data Ar<br>Attachments Additional Data Ar<br>Attachments Approved<br>Version 1<br>Version Status Award In Effect<br>1 8cm                                                                                                    | / 77,862.00<br>dditional Reports Amendmen                                                          | Award<br>rts Set Up<br>Federa<br>CFDA I<br>CFDA I                            | d Contract Dates<br>2 & History<br>I Award Id Number<br>Number<br>Description<br>tional Id                      | 09/01/2019 - 02/23/2022<br>(empty)<br>(empty)<br>(empty)<br>CON                                                                                                    |                                          |
| BILLING_SCHEDULE-3-115 Approved Function: FNC016 Research Function: FNC016 Research Function: FNC016 Function: FNC016 Function: FNC016 Function: FNC                                                                                                    | Research Institute                                                                                                    | nsor Advano Drevview Award Lines Plan Ammary Sponsor Funding D Company Univers Varme UNIV-d Description Ward Lifecycle Status Open Sponsor Award Reference (empty Wanber                                                       | Award Tasks Billing & Receiv<br>tails NSF Code Allocation<br>ty of New Orleans                                                           | Sponsor Direct Cost / 299,470.00 / Administration 299,470.00 / Administration 2 Additional Data Ar Ar Attachments 2 2 2 2 2 2 2 2 2 2 2 2 2 2 2 2 2 2 2                                                                                                    | / 77,862.00<br>ddtional Reports Amendmen<br>但 후 다 가 때<br>Schedule Status                           | Award<br>Award<br>Set Up<br>Federa<br>CFDA I<br>CFDA I<br>CFDA I<br>Organi   | d Contract Dates                                                                                                | 09/01/2019 - 02/23/2022<br>(empty)<br>(empty)<br>(empty)<br>CON<br>Cost Center: 5700303000<br>Research Institute                                                       | ) Advanced Mat                           |
|                                                                                                    | Approved Function: FNC016 Research<br>Function: FNC016 Research<br>Fund: FND008 Federal Grants & Contracts                                                                                                    | nsor Advano Drevview Award Lines Plan Drevview Award Lines Plan Drevview Sponsor Funding D Company Univers tarme UNO-d Description Univers tward Lifecycle Status Open iponsor Award Reference (empty fumber 00/m17            | Award Tasks Billing & Receiv<br>tails NSF Code Allocation<br>ty of New Orleans                                                           | Sponsor Direct Cost / 299,470.00 /<br>Sponsor Facilities And<br>Administration Additional Data Ar<br>Attachments                                                                                                    | / 77,852.00<br>ddtional Reports Amendmen                                                           | Award<br>rits Set Up<br>Federa<br>CFDA I<br>CFDA I<br>CFDA 2<br>Organi:<br>v | d Contract Dates                                                                                                | 09/01/2019 - 02/23/2022<br>(empty)<br>(empty)<br>(empty)<br>CoN<br>Research Institute<br>Function: FNC016 Resea<br>Funct FNC016 Resea                                  | ) Advanced Mat<br>rch<br>ants & Contract |
|                                                                                                    | Approved Function: FND016 Research<br>Function: FND016 Research<br>Fund: FND008 Federal Grants & Contracts                                                                                                    | nsor Advano Deerview Award Lines Plan Mammary Sponsor Funding D Company Univers Varme LINO-d Description Weard Lifecycle Status Open Sponsor Award Reference (empty Number wward Date 09/01/;                                  | Award Tasks Billing & Receiv<br>tails NSF Code Allocation<br>ty of New Orleans                                                           | Sponsor Direct Cost / Sponsor Facilities And Administration 299,470.00 / Administration Additional Data Ariante Additional Data Ariante Additional Dat | / 77,862.00<br>ddtional Reports Amendmen                                                           | Award<br>rits Set Up<br>Federa<br>CFDA I<br>CFDA I<br>CFDA I<br>Organi       | d Contract Dates<br>) 8 History<br>  Award Id Number<br>Number<br>Description<br>tional Id<br>zations for Award | 09/01/2019 - 02/23/2022<br>(empty)<br>(empty)<br>(empty)<br>CONCenter: 5700303000<br>Research Institute<br>Function: FNC016 Resea<br>Fund: FND008 Federal Gr           | ) Advanced Mat<br>roh<br>ants & Contract |
|                                                                                                    | Approved   Approved  Approved Approved Approved Appro | nsor Advano Svervlew Award Lines Plan Award Lines Plan Dammary Sponsor Funding D Company Univers Vame UNO d Description Univers Award Lifecycle Status Open Sponsor Award Reference (empty Jumber 09/01/7                      | Award Taska Billing & Receiv<br>tails NSF Code Allocation<br>ty of New Orleans                                                           | Sponsor Direct Cost / 299,470.00 /<br>Sponsor Facilities And<br>Administration & Additional Data A /<br>Attachments & Additional Data A /<br>Award Status Approved                                                                                                    | / 77,862.00<br>dditional Reports Amendmen                                                          | Award<br>Award<br>Federa<br>CFDA I<br>Institut<br>Organi:                    | d Contract Dates<br>2 & History<br>I Award Id Number<br>Number<br>Description<br>Lional Id<br>zations for Award | 09/01/2019 - 02/23/2022<br>(empty)<br>(empty)<br>(empty)<br>CON<br>Cost Center: 57003000<br>Research Institute<br>Function: FNC016 Resea<br>Fund: FND008 Federal Gr    | ) Advanced Mat<br>rch<br>ants & Contract |
|                                                                                                    | Approved   Approved  Approved Approved Approved Appro | nser Advano Svervlew Award Lines Plan Summary Sponsor Funding D Company Univers Name UNO:f Description Ward Lifecycle Status Open Sponsor Award Reference (empty umber                                                         | Award Taska Billing & Receiv<br>tails NSF Code Allocation<br>ty of New Orleans                                                           | Sponsor Direct Cost / Sponsor Facilities And Administration 299,470.00 / Administration ables Subawards Additional Data Additional Data Additi | / 77,862.00<br>dditional Reports Amendmen                                                          | Award<br>Award<br>Federa<br>CFDA I<br>CFDA I<br>Institut<br>Organi:          | d Contract Dates                                                                                                | 09/01/2019 - 02/23/2022<br>(empty)<br>(empty)<br>CONCENTER<br>Research Institute<br>Function: FNC016 Resea<br>Fund: FND008 Federal Gr                                  | ) Advanced Mat<br>rch<br>anta & Contract |
| Overview Award Lin Plan Award Tasks                                                                                                    | Approved   Approved    | nser Advano                                                                                                    | Award Taska Billing & Receiv<br>tails NSF Code Allocation<br>ty of New Orleans                                                           | Sponsor Direct Coat /<br>Sponsor Faeillities And<br>Administration: 299,470.00 /<br>Administration: Additional Data A<br>Attachments<br>Version 1<br>Version 1<br>Version Status Avard In Effect:<br>1 item<br>BilLING_SCHEDULE3-115                                                                                                    | / 77,862.00<br>ddtional Reports Amendmen                                                           | Award<br>Federa<br>CFDA I<br>CFDA I<br>Institut                              | d Contract Dates                                                                                                | 09/01/2019 - 02/23/2022<br>(empty)<br>(empty)<br>(empty)<br>CON<br>Research Institute<br>Function: TNC016 Resea<br>Fund: FND008 Federal Gr                             | ) Advanced Mat<br>rch<br>ants & Contract |
| Overview Award Lin Plan Award Tasks                                                                                                    | Approved Pinnetion: PND008 Federal Grants & Contracts Award Tasks                                                                                                    | nsor Advano Drenview Award Lines Plan Drenview Sponsor Funding D Description Wavard Lifecycle Status Open Sponsor Award Reference (empty Univer Univer Overview                                                                | Award Taska Billing & Receiv<br>tails NSF Code Allocation<br>ty of New Orleans                                                           | Sponsor Direct Cost / Sponsor Faeillities And Administration 299,470.00 / Administration 2 499,470.00 / Administration 2 499,4 | / 77,862.00<br>ddtional Reports Amendmen<br>Amendmen<br>Schedule Status<br>Approved<br>Award Tasks | Award<br>set Up<br>Federa<br>CFDA I<br>CFDA I<br>Institut<br>Organi:         | d Contract Dates                                                                                                | 09/01/2019 - 02/23/2022<br>(empty)<br>(empty)<br>(empty)<br>CON<br>Cost Center: 570030300<br>Research Institute<br>Function: FNO08 Federal Gr                          | ) Advanced Mat<br>rch<br>ants & Contract |
| Overview Award Lin Plan Award Tasks                                                                                                    | Approved Pinnetion: PND008 Federal Grants & Contracts Award Tasks                                                                                                    | nsor Advano Dereview Award Lines Plan Durmary Sponsor Funding D Company Univers Name UNOF Description Award Lifesycle Status Open Sponsor Award Reference (empty univer                                                        | Award Tasks Billing & Receiv talls NSF Code Allocation ty of New Orleans 019 Award Lin                                                   | Sponsor Direct Cost / Sponsor Faellities And Administration 299,470.00 / Administration 209,470.00 / Administration 200,000 / Administration 200,0 | / 77,862.00<br>dditional Reports Amendmen<br>Schedule Status<br>Approved<br>Award Tasks            | Award<br>ts Set Up<br>Federa<br>CFDA t<br>CFDA t<br>CFDA 1<br>Organi:        | d Contract Dates                                                                                                | 09/01/2019 - 02/23/2022<br>(empty)<br>(empty)<br>(empty)<br>CON<br>Cost Center: 570030300<br>Research Institute<br>Function: FNO06 Research<br>Fundt FND008 Federal Gr | ) Advanced Mat<br>rch<br>ants & Contract |
| Overview     Award Lin     Plan     Award Tasks       Award Lines Overview     Award Line Summary     Award Lines                                                                                                    | Approved Function: FND008 Federal Grants & Contracts Award Tasks                                                                                                    | nsor Advano Deenview Award Lines Plan Company Univers Name UNOd Description  Award Lifecycle Status Open Sponsor Award Reference (empty Univers Award Date 09/01/2                                                             | Award Tasks Billing & Receiv<br>tails NSF Code Allocation<br>ty of New Orleans                                                           | Sponsor Direct Cost / Sponsor Direct Cost / Sponsor Faellities And Administration 299,470.00 / Administration 2000 Additional Data A Additional Data A Additional Data Additional Data Additio | / 77,862.00<br>dditional Reports Amendmen<br>回 安 田 い 『 明<br>Schedule Status<br>Approved            | Award<br>ts Set Up<br>Federa<br>CFDA I<br>Organi:                            | d Contract Dates<br>) & History<br>I Award Id Number<br>Vumber<br>Description<br>Loonal Id<br>Zations for Award | 09/01/2019 - 02/23/2022<br>(empty)<br>(empty)<br>(empty)<br>CON<br>Cost Center: 570030300<br>Research Institute<br>Function: FK0008 Federal Gr                         | ) Advanced Mat<br>rch<br>anta & Contract |
| Overview     Award Lin     Plan     Award Tasks       Award Lines Overview     Award Line Summary     Award Lines                                                                                                    | Approved Function: FND008 Federal Grants & Contracts Award Tasks                                                                                                    | nser Advano                                                                                                    | Award Tasks Billing & Receiv<br>tails NSF Code Allocation<br>ty of New Orleans                                                           | Sponsor Direct Cost / Sponsor Direct Cost / Sponsor Faellities And Administration 299,470.00 / Administration 2000 Additional Data Additional Data Additional  | / 77,862.00<br>ddtional Reports Amendmen                                                           | Award<br>tis Set Up<br>Federa<br>CFDA t<br>CFDA t<br>Organi                  | d Contract Dates                                                                                                | 09/01/2019 - 02/23/2022<br>(empty)<br>(empty)<br>CON<br>Cost Center: 570030300<br>Research Institute<br>Function: FN0016 Resea<br>Fund: FND008 Federal Gr              | ) Advanced Mat<br>roh<br>anta & Contract |
| Overview     Award Lin     Plan     Award Tasks       Award Lines Overview     Award Line Summary     Award Lines                                                                                                    | Approved Function: FND008 Federal Grants & Contracts                                                                                                    | nsar Advano  Svervlew Award Lines Plan  Svervlew Award Lines Plan  Company Univers  Summary Sponsor Funding D  Company Univers  Ward Lifecycle Status Open  Sponsor Award Reference (empty  Lumber  Overview  Award Lines Over | Award Taska Billing & Receiv<br>tails NSF Code Allocation<br>by of New Orleans                                                           | Sponsor Direct Cost / Sponsor Faeilities And Administration 299,470.00 / Administration 2000 Additional Data A Additional Data A Additiona | / 77,862.00<br>ddtional Reports Amendmen<br>실 도 C C C C C C C C C C C C C C C C C C                | Aware<br>rits Set Up<br>Federa<br>CFDA I<br>CFDA I<br>Institut<br>Organi     | d Contract Dates                                                                                                | 09/01/2019 - 02/23/2022<br>(empty)<br>(empty)<br>(empty)<br>CON<br>Cost Center: 57003000<br>Research Institute<br>Function: FNO016 Resea<br>Fund: FND008 Federal Gr    | ) Advanced Mat<br>rch<br>anta & Contract |
| Overview     Award Lin     Plan     Award Tasks       Award Lines Overview     Award Line Summary     Award Lines       Authorized Amount     377,332.00     Entered Line Amount                                                                                                    | Approved Function: FND008 Federal Grants & Contracts Award Tasks 2.00                                                                                                    | nser Advano  Svervlew Award Lines Plan  Summary Sponsor Funding D  Company Univers  Name UNO  Description  Ward Lifecycle Status Open  Sponsor Avard Reference (empty  Univer  Overview  Award Lines Over  Authorized Amo      | Award Tasks Billing & Receiv<br>tails NSF Code Allocation<br>ty of New Orleans<br>Award Lin<br>riew Award Line Sur<br>unt 377,332.00 Ent | Sponsor Direct Coat /<br>Sponsor Faeillities And<br>Administration 2000<br>Administration 4 Additional Data A<br>Attachments 4 Additional Data A<br>Attachments 4 Additional Data A<br>Version Status Award In Effect 1<br>1 arm<br>Billing Schedule 4<br>BilluNo, SCHEDULE 3-115<br>Plan<br>Plan<br>mmary Award Lines<br>Attachment 377,332.00                                                                                                    | / 77,862.00<br>ddtional Reports Amendmen<br>回 家 Reports 2 Amendmen<br>Schedule Status<br>Approved  | Award<br>Federa<br>CFDA I<br>CFDA I<br>Institut                              | d Contract Dates                                                                                                | 09/01/2019 - 02/23/2022<br>(empty)<br>(empty)<br>(empty)<br>CON<br>Cost Center: 57003000<br>Cost Center: 57003000<br>Cost Center: 57003000<br>Fund: FND008 Federal Gr  | ) Advanced Mat<br>rch<br>ants & Contract |

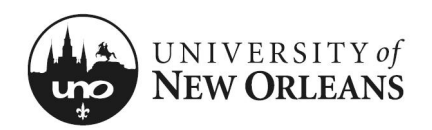

### **View Award Line Details**

- iii. Scroll down page to Line Details (section) and you will see Grant
- iv. Click on the grant hyperlink

v. You will be routed back to the grant details screen

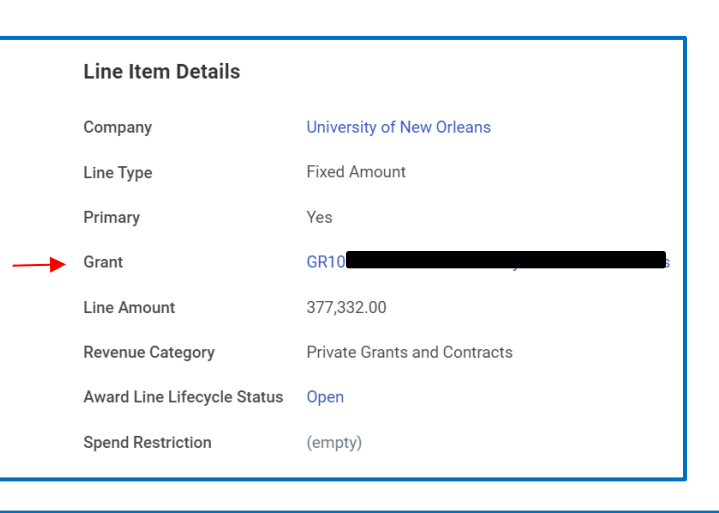

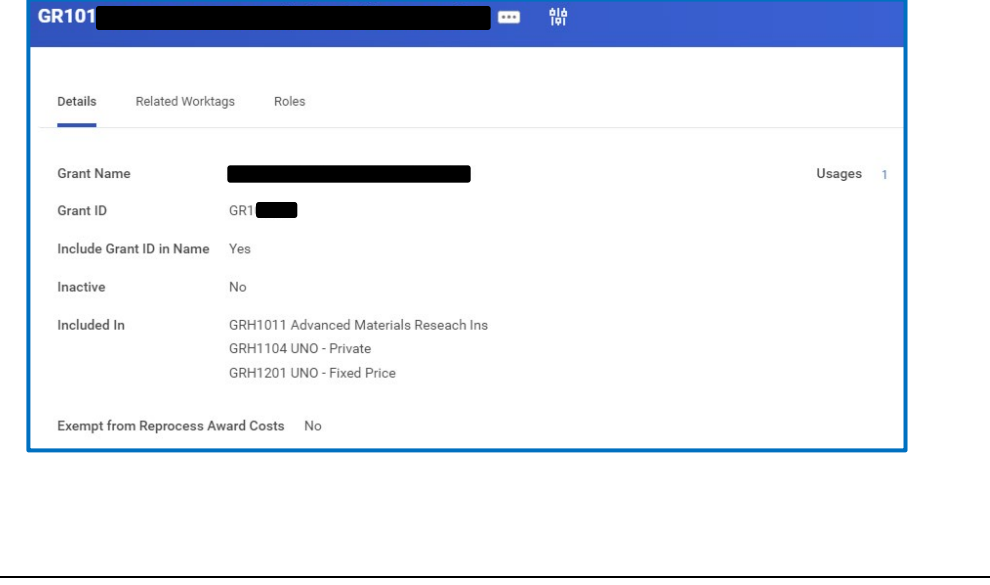

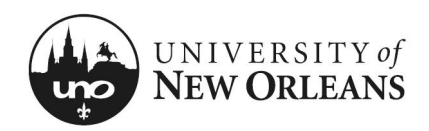

## **PI Review Costing Allocations & Grant**

### **Award Line**

To view Award Line details:

1. Click Usages hyperlink number. Fly out box will appear

2. **Award Line** (column) – Click hyperlink for the award line(s) you would like to review

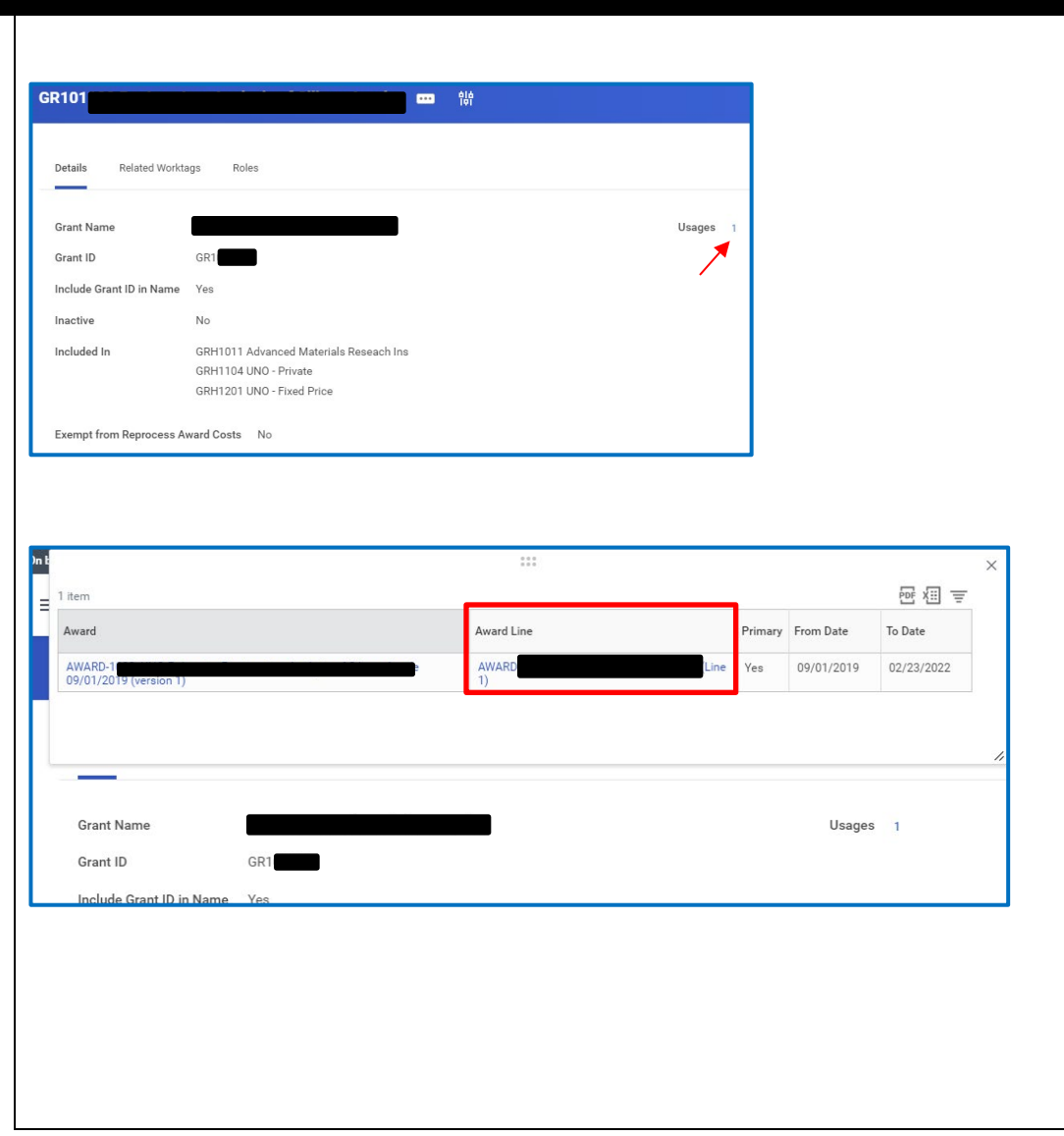

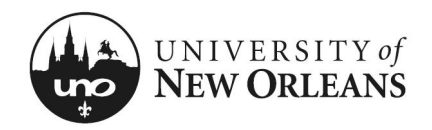

| iew Contra                                                                                                    | act Line AWA                                                                                                    | Private Grants and Contrac                                                        | ts (Line 1) 🚥                                        |                       |                            |                                             |                                                                         |                             |                            |                                                 |                                    |                                                          |                                           |                                                   |                                                                                   |                  |
|----------------------------------------------------------------------------------------------------|----------------------------------------------------------------------------------------------------|-----------------------------------------------------------------------------------|------------------------------------------------------|-----------------------|----------------------------|---------------------------------------------|-------------------------------------------------------------------------|-----------------------------|----------------------------|-------------------------------------------------|------------------------------------|----------------------------------------------------------|-------------------------------------------|---------------------------------------------------|-----------------------------------------------------------------------------------|------------------|
| ne Summary                                                                                                    | ry .                                                                                                    |                                                                                   |                                                      |                       |                            |                                             | Contract                                                                | Summary                     | ,                          |                                                 |                                    |                                                          |                                           |                                                   |                                                                                   |                  |
|                                                                                                    | UNO_AWD_CONTRACT_LIN                                                                                                    | E_AWARD-Line-1                                                                    |                                                      |                       |                            |                                             | Customer Co                                                             | ontract (                   | (empty)                    |                                                 |                                    |                                                          |                                           |                                                   |                                                                                   |                  |
| e Number                                                                                                    | 1                                                                                                    |                                                                                   |                                                      |                       |                            |                                             | Company                                                                 | l                           | Jniversity of N            | New Orleans                                     |                                    |                                                          |                                           |                                                   |                                                                                   |                  |
| e Company                                                                                                    | University of New Orleans                                                                                                    |                                                                                   |                                                      |                       |                            | Status                                      | Ļ                                                                       | Approved                    |                            |                                                 |                                    |                                                          |                                           |                                                   |                                                                                   |                  |
| venue Category                                                                                                    | Private Grants and Contract                                                                                                    | S                                                                                 |                                                      |                       |                            |                                             | Sponsor                                                                 | A                           | Advano                     |                                                 |                                    |                                                          |                                           |                                                   |                                                                                   |                  |
| е Туре                                                                                                    | Fixed Amount                                                                                                    |                                                                                   |                                                      |                       |                            |                                             | Bill-To Spons                                                           | sor A                       | Advano                     |                                                 |                                    |                                                          |                                           |                                                   |                                                                                   |                  |
| e Status                                                                                                    | Active                                                                                                    |                                                                                   |                                                      |                       |                            |                                             | On Hold                                                                 |                             |                            |                                                 |                                    |                                                          |                                           |                                                   |                                                                                   |                  |
| rency                                                                                                    | USD                                                                                                    |                                                                                   |                                                      |                       |                            |                                             | Total Contra                                                            | ct Amount 3                 | 377,332.00                 |                                                 |                                    |                                                          |                                           |                                                   |                                                                                   |                  |
| ditional Worktag<br>e Amount 377                                                                                             | s Function: FNC016 Resear                                                                                                    | ch .                                                                              |                                                      |                       |                            |                                             |                                                                         |                             |                            |                                                 |                                    |                                                          |                                           |                                                   |                                                                                   |                  |
| ditional Worktags<br>e Amount 377<br>Line Summary                                                                            | 38 Function: FNC016 Resear<br>7,332.00<br>Line Detail Customer                                                                                                    | ch<br>Invoices Schedules Line                                                     | Amendment History                                    |                       |                            |                                             |                                                                         |                             |                            |                                                 |                                    |                                                          |                                           |                                                   |                                                                                   |                  |
| ditional Worktage<br>e Amount 377<br>Line Summary<br>Line Summary 1                                                          | 25 Function: FNC016 Resear<br>7,332.00<br>Line Detail Customer                                                                                                    | ch<br>Invoices Schedules Line                                                     | Amendment History                                    |                       |                            |                                             |                                                                         |                             |                            |                                                 |                                    |                                                          |                                           | ž                                                 | ≣ ╤ 00 ☶                                                                          | <u>ر</u> ،       |
| iitional Worktage<br>e Amount 377<br>Line Summary<br>Line Summary 1<br>Line Num                                              | IS Function: FNC016 Resear<br>7,332.00<br>Line Detail Customer<br>item<br>Line<br>Forant                                                                                                    | ch .<br>Invoices Schedules Line<br>Revenue Category                               | Amendment History                                    | Line Status           | Line Amount                | Billing Schedule                            | Scheduled, In<br>Progress, and<br>Ready To Bill<br>Amout                | Billed Amount               | Deferred<br>Revenue        | Basis Limit                                     | Revenue<br>Recognition<br>Schedule | Scheduled<br>Deferred<br>Revenue To<br>Recognize         | Recognized<br>Deferred<br>Revenue         | Deferred<br>Revenue<br>Balance                    | Ē ╤ 000 Ē                                                                         | <b>1</b>         |
| itional Worktags<br>Amount 377<br>Line Summary<br>Line Summary 1<br>Line Num<br>Q                                            | 25 Function: FNC016 Resear<br>7,332.00 Line Detail Customer<br>item<br>Line Grant<br>1 Gent                                                                                                    | ch<br>Invoices Schedules Line<br>Revenue Category<br>Private Grants and Contracts | Amendment History                                    | Line Status<br>Active | Line Amount<br>377,332.00  | Billing Schedule<br>BILLING_SCHEDULE-3-115  | Scheduled, In<br>Progress, and<br>Ready To Bi<br>Amount<br>155,232.00   | Billed Amount<br>122,976.00 | Deferred<br>Revenue<br>Yes | Basis Limit<br>BASIS LIMIT-3-13                 | Revenue<br>Recognition<br>Schedule | Scheduled<br>Deferred<br>Revenue To<br>Recognic          | Recognized<br>Deferred<br>Revenue<br>0.00 | Deferred<br>Revenue<br>Balance<br>122.976.00      | From Date<br>09/01/2019                                                           | <b>1</b>         |
| ditional Worktags<br>e Amount 377<br>Line Summary<br>Line Summary 1<br>Line Num<br>Q.                                        | 25 Function: FNC016 Resear<br>7,332.00<br>Line Detail Customeri<br>litem<br>Grant<br>1 Gett<br>A                                                                                                    | ch<br>Invoices Schedules Line<br>Revenue Category<br>Private Grants and Contracts | Amendment History Line Type Fixed Amount             | Line Status<br>Active | Line Amount<br>377,332.00  | Billing Schedule<br>BilLING_SCHEDULE-3-115  | Scheduled, In<br>Progress, and<br>Ready To Bill<br>Amount<br>155,232.00 | Billed Amount<br>122,976.00 | Deferred<br>Revenue<br>Yes | Basis Limit<br>BASIS LIMIT3-13<br>LING          | Revenue<br>Recognition<br>Schedule | Scheduled<br>Deferred<br>Revenue To<br>Recognize<br>0.00 | Recognized<br>Deferred<br>Revenue<br>0.00 | Deferred<br>Revenue<br>Balance<br>122.976.00      | <ul> <li>デ 印刷 一</li> <li>デ 印刷 一</li> <li>From Date</li> <li>09/01/2019</li> </ul> | <b>L</b> 7<br>Tc |
| ditional Worktags<br>e Amount 377<br>Line Summary 1<br>Line Summary 1<br>Line Num<br>Q                                       | 25 Function: FNC016 Resear<br>7,332.00<br>Line Detail Customer<br>item<br>frant<br>1 Gent<br>Customer                                                                                                    | ch Invoices Schedules Line                                                        | Amendment History Line Type Fixed Amount             | Line Status<br>Active | Line Amount<br>377,332.00  | Billing Schedule<br>BILLING_SCHEDULE-3-115  | Scheduled, In<br>Progress, and<br>Ready To Bill<br>Amount<br>155,232.00 | Billed Amount<br>122,976.00 | Deferred<br>Revenue<br>Yes | Basis Limit<br>BASIS LIMIT-3-13<br>ING<br>0.01  | Revenue<br>Recognition<br>Schedule | Scheduled<br>Deferred<br>Revenue To<br>Recognize<br>0.00 | Recognized<br>Deferred<br>Revenue<br>0.00 | Peferred<br>Revenue<br>Balance<br>122,976.00      | 日 一 日本 日本 日本 日本 日本 日本 日本 日本 日本 日本 日本 日本 日本                                        | <b>1</b>         |
| titional Worktags<br>a Amount 377<br>Line Summary<br>Line Summary 1<br>Line Num<br>Q.<br>IIIIIIIIIIIIIIIIIIIIIIIIIIIIIIIIII  | 28 Function: FNC016 Resear<br>7,332.00 Customer<br>litem<br>Line Detail Customer<br>litem<br>0 Gart<br>A Customer<br>A Customer                                                                                                    | ch<br>Invoices Schedules Line<br>Revenue Category<br>Private Grants and Contracts | Amendment History Line Type Fixed Amount             | Line Status<br>Active | Line Amount<br>377,332.00  | Billing Schedule<br>BilLLING_SCHEDULE-3-115 | Scheduled, In<br>Progress, and<br>Ready To Bill<br>Amount<br>155,232.00 | Billed Amount<br>122,976.00 | Deferred<br>Revenue<br>Yes | Basis Limit<br>BASIS LIMIT3-13<br>INO<br>0.01   | Revenue<br>Recognition<br>Schedule | Scheduled<br>Deferred<br>Revenue To<br>Recognize<br>0.00 | Recognized<br>Deferred<br>Revenue<br>0.00 | Deferred<br>Revenue<br>Balance<br>122,976.00      | i ; ; ; ; ; ; ; ; ; ; ; ; ; ; ; ; ; ; ;                                           | <b>г</b><br>т    |
| itional Worktags<br>Amount 377<br>Jine Summary<br>Line Summary 1<br>Line Num<br>Q                                            | 25 Function: FNC016 Resear<br>7,332.00<br>Line Detail Customer<br>item<br>Line Grant<br>1 Getter<br>A Sector Sector S                                                                                                    | ch<br>Invoices Schedules Line<br>Revenue Category<br>Private Grants and Contracts | Amendment History Line Type Fixed Amount             | Line Status<br>Active | Line Amount<br>377,332.00  | Billing Schedule<br>BILLING_SCHEDULE-3-115  | Scheduled, In<br>Progress, and<br>Ready To Bill<br>Amount<br>155,232.00 | Billed Amount<br>122.976.00 | Deferred<br>Revenue<br>Ves | Basis Limit<br>BASIS LIMIT-3-13<br>LING<br>0.01 | Revenue<br>Recognition<br>Schedule | Scheduled<br>Deferred<br>Revenue To<br>Recognize<br>0.00 | Recognized<br>Deferred<br>Revenue<br>0.00 | k<br>Deferred<br>Revenue<br>Balance<br>122.976.00 | From Date<br>09/01/2019                                                           | <b>г</b><br>т    |
| Strional Worktags<br>Amount 377<br>Line Summary<br>Line Summary 1<br>Line Num<br>Q                                           | 25 Function: FNC016 Resear<br>7,332.00 Customer<br>Line Detail Customer<br>Item<br>1 Gent<br>1 Gent<br>Customer                                                                                                    | ch                                                                                | Amendment History Line Type Fixed Amount             | Line Status<br>Active | Line Amount<br>377,332.00  | Billing Schedule<br>BILLING_SCHEDULE-3-115  | Scheduled, In<br>Progress, and<br>Ready To Bill<br>Amount<br>155232.00  | Billed Amount<br>122,976.00 | Deferred<br>Revenue<br>Yes | Basis Limit<br>BASIS LUMIT3-13<br>UNO<br>0.01   | Revenue<br>Recognition<br>Schedule | Scheduled<br>Deferred<br>Revenue To<br>Recognize<br>0.00 | Recognized<br>Deferred<br>Revenue<br>0.00 | Deferred<br>Revenue<br>Balance<br>122,976.00      | E                                                                                 | т.               |
| ditional Worktag:<br>re Amount 377<br>Line Summary<br>Line Summary 1:<br>Line Num<br>Q<br>IIIIIIIIIIIIIIIIIIIIIIIIIIIIIIIIII | Function: FNC016 Resear<br>7,332.00<br>Line Detail Customer<br>item<br>Customer<br>frant<br>1 Gent<br>Gent<br>Customer<br>1 Gent<br>Customer<br>9<br>Customer<br>1 Gent<br>Customer<br>9<br>Customer<br>1 Gent<br>Customer<br>9<br>Customer<br>9<br>Customer<br>1 Customer<br>1 Custom | ch                                                                                | Amendment History Line Type Fixed Amount aved at the | Line Status<br>Active | Line Armount<br>377,332.00 | Billing Schedule<br>BILLING_SCHEDULE-3-115  | Scheduled, In<br>Progress, and<br>Ready To Bill<br>Amount<br>155232.00  | Billed Amount<br>122.976.00 | Ves                        | Basis Limit<br>BASIS LIMIT-3-13<br>LING<br>0.01 | Revenue<br>Recognition<br>Schedule | Scheduled<br>Deferred<br>Revenue To<br>Recognize<br>0.00 | Recognized<br>Deferred<br>Revenue<br>0.00 | Deferred<br>Revenue<br>Balance<br>122.976.00      | E 〒 000 〒<br>From Date<br>09/01/2019:                                             | <b>1</b><br>0    |

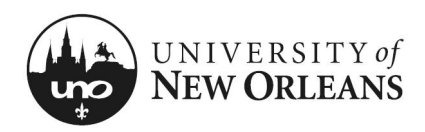

### **Related Worktags**

You will be routed back to the grant details screen.

#### Click Related Worktags (tab)

Default Worktag (column)

- 1. **Cost Center** (row) PI department or institute
- 2. **Fund** (row) Funding source (e.g., Federal, Private, State, Local, Cost Share, or Internal)
- Function (row) Scope of project or purpose of work (e.g., Academic Support, Research, Clinical Research, Equipment, Institutional Support, Instruction, Public Service, R&D Research, Training)

NOTE: The **Worktag Type** (column) corresponds to the *Default Worktags* for the PI's award grant.

| GR101                                                                                                    |                                                                                    |             | •                                                                                                |                                   |                         |             |
|----------------------------------------------------------------------------------------------------|------------------------------------------------------------------------------------|-------------|--------------------------------------------------------------------------------------------------|-----------------------------------|-------------------------|-------------|
| Details Related Workt                                                                                                    | ags Roles                                                                          |             |                                                                                                  |                                   |                         |             |
| Grant Name                                                                                                    |                                                                                    |             |                                                                                                  |                                   |                         |             |
| Grant ID                                                                                                    | GR1                                                                                |             |                                                                                                  |                                   |                         |             |
| Include Grant ID in Name                                                                                                    | Yes                                                                                |             |                                                                                                  |                                   |                         |             |
| Inactive                                                                                                    | No                                                                                 |             |                                                                                                  |                                   |                         |             |
| Included In                                                                                                    | GRH1011 Advanced Materials F<br>GRH1104 UNO - Private<br>GRH1201 UNO - Fixed Price | Reseach Ins |                                                                                                  |                                   |                         |             |
| Exempt from Reprocess A                                                                                                    | ward Costs No                                                                      |             |                                                                                                  |                                   |                         |             |
|                                                                                                    |                                                                                    |             |                                                                                                  |                                   |                         |             |
|                                                                                                    |                                                                                    |             |                                                                                                  |                                   |                         |             |
|                                                                                                    |                                                                                    |             |                                                                                                  |                                   |                         |             |
|                                                                                                    |                                                                                    |             |                                                                                                  |                                   |                         |             |
|                                                                                                    |                                                                                    |             |                                                                                                  |                                   |                         |             |
|                                                                                                    |                                                                                    | <b>ġġ</b>   |                                                                                                  |                                   |                         |             |
| 1                                                                                                    |                                                                                    | ala<br>Iei  |                                                                                                  |                                   |                         |             |
| Related Worktags Roles                                                                                                    | <b></b>                                                                            | ή<br>ή      |                                                                                                  |                                   |                         |             |
| Related Worktags Roles                                                                                                    |                                                                                    | 4)6<br>191  |                                                                                                  |                                   |                         |             |
| Related Worktags Roles                                                                                                    |                                                                                    | ele<br>Iot  |                                                                                                  |                                   |                         |             |
| Related Worktags Roles<br>ed Worktags                                                                                                    |                                                                                    | <b>615</b>  |                                                                                                  |                                   |                         | ₩ = 17 * ₩  |
| Related Worktags Roles<br>ed Worktags                                                                                                    | Default Required                                                                   | <b>19</b>   | Default Worktag                                                                                  |                                   | Required on Transaction | ∕∃ ╤ ╦ ╻╹ ▦ |
| Related Worktags Roles<br>ed Worktags<br>ag Type<br>lenter                                                                                                    | ET 1                                                                               | 수(6<br>191  | Default Worktag<br>5700030000 Advanced Materi                                                    | tals Research Institute           | Required on Transaction | 3 ≥ □ ", ■  |
| Related Worktags Roles<br>ed Worktags<br>as Type<br>Jenter                                                                                                    | Default Required                                                                   | <b>19</b> 년 | Default Worktag<br>5700303000 Advanced Materi<br>FND024 Private Grants & Cont                    | iais Research Institute           | Required on Transaction | ∕∃ ╤ ╦ ╻╹ ▦ |
| Related Worktags Roles ed Worktags so Type enter 20                                                                                                    | Default Required                                                                   | <b>위</b> () | Default Worktag<br>5700303000 Advanced Materi<br>FND024 Private Grants & Cont<br>FNC016 Research | Iala Research Institute           | Required on Transaction | /≅ च ि ' ■  |
| 1<br>s Related Worktags Roles<br>ited Worktags s<br>s<br>tag Type<br>Center<br>tion                                                                                                    | Default Required                                                                   |             | Default Worktag<br>5700303000 Advanced Materi<br>PND024 Private Grants & Cont<br>PNC016 Research | ialo Research Institute           | Required on Transaction | ∕∃ ⊽ T ⊾" ⊞ |
| 1 s Related Worktags Roles ted Worktags s ted Worktags center toon                                                                                                    | Default Required                                                                   | 19<br>      | Default Worktag<br>5700303000 Advanced Materi<br>PND024 Private Grants & Cont<br>PNC016 Research | Talo Research Institute           | Required on Transaction | /⊞ ≂ T ⊾* ⊞ |
| Related Worktags Roles Roles R | Default Required                                                                   | <u>위한</u>   | Default Worktag<br>5700038000 Advanced Materi<br>FND024 Private Grants & Cont<br>FNC016 Research | tala Research Institute<br>tracts | Required on Transaction | ⁄⊞ ⊽ ⊡ ⊾' ⊞ |
| Related Worktags Roles ed Worktags ag Type Anter on                                                                                                    | Default Required                                                                   | <b>음날</b>   | Default Worktag<br>570003000 Advanced Materi<br>FND024 Private Grants & Cont<br>FNC016 Research  | iala Research Institute           | Required on Transaction | ⓐ ╤ ि ° ₪   |

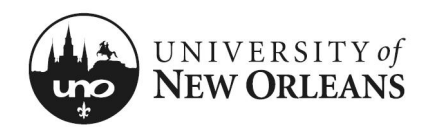

### **PI Review Costing Allocations & Grant**

#### To view roles on grant

#### Roles (tab)

- 1. Click tab. The grant may have several users assigned with specific role access. These roles allow persons in various areas to view, edit, or approve grant activities.
- 2. The PI is assigned the **Grant Manager** role on the grant for budget management

**NOTE:** If you have any questions about your grant(s), please reach out to your assigned accountant in the Office of Research.

| o nemo                      |                                       | 1 <u> </u> |
|-----------------------------|---------------------------------------|------------|
| Assignable Role             | Assigned To                           | Role From  |
|                             | Carol Jean Mitton                     | Inherited  |
|                             | Jesse Melton Sherrell                 | Inherited  |
| Grant Financial Analyst     | Kristy Askam                          | Inherited  |
|                             | Johmyrin Joshua Johnson   Joh Johnson | Inherited  |
|                             | Steven G Johnson                      | Inherited  |
|                             | Jennifer Tickle Nguyen                | Inherited  |
| Grant Manager               |                                       | Assigned   |
| Lead Principal Investigator |                                       |            |
|                             |                                       |            |

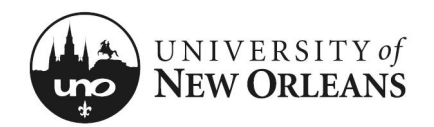

#### CHANGES/UPDATES LIST:

| Date | Pages Changed | Who made changes |
|------|---------------|------------------|
|      |               |                  |
|      |               |                  |
|      |               |                  |
|      |               |                  |
|      |               |                  |
|      |               |                  |
|      |               |                  |
|      |               |                  |
|      |               |                  |
|      |               |                  |
|      |               |                  |
|      |               |                  |
|      |               |                  |
|      |               |                  |
|      |               |                  |
|      |               |                  |
|      |               |                  |
|      |               |                  |
|      |               |                  |
|      |               |                  |
|      |               |                  |
|      |               |                  |
|      |               |                  |
|      |               |                  |
|      |               |                  |
|      |               |                  |
|      |               |                  |
|      |               |                  |
|      |               |                  |
|      |               |                  |
|      |               |                  |
|      |               |                  |
|      |               |                  |